## Poly-Finding your Telephones IP Address

## Obtaining the IP Address of your Telephone

1. Press the Home key on you telephone

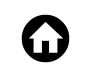

- Using the Navigation arrows;
  - The Navigation arrows are directly under the Home button, and allow you to move up, down, left and right.
- 3. Select Settings

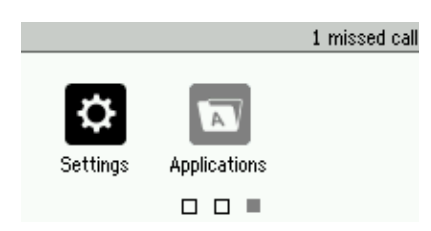

VVX3xx Series

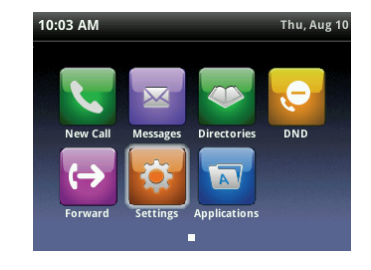

VVX4xx Series

4. From the Settings screen, Select Status

| Settings |          |      |        |  |  |
|----------|----------|------|--------|--|--|
| 1        | Basic    |      | >      |  |  |
| 2        | Advanced |      | >      |  |  |
| 3        | Features |      | >      |  |  |
| 4        | Status   |      |        |  |  |
|          |          | Back | Select |  |  |
|          |          |      |        |  |  |

VVX3xx Series

| Settings   |      |               |  |  |  |
|------------|------|---------------|--|--|--|
| 1 Basic    |      | $\rightarrow$ |  |  |  |
| 2 Advanced |      | $\rightarrow$ |  |  |  |
| 3 Features |      | $\rangle$     |  |  |  |
| 4 Status   |      | $\rangle$     |  |  |  |
|            |      |               |  |  |  |
|            | Back | Select        |  |  |  |

5. From the Status screen, Select Network

| Status |             |      |               |  |  |  |
|--------|-------------|------|---------------|--|--|--|
| 1      | Platform    |      | >             |  |  |  |
| 2      | Network     |      | $\rightarrow$ |  |  |  |
| 3      | Lines       |      | $\rightarrow$ |  |  |  |
| 4      | Diagnostics |      | $\rightarrow$ |  |  |  |
|        |             | Back | Select        |  |  |  |

VVX3xx Series

| Status        |      |        |  |  |
|---------------|------|--------|--|--|
| 1 Platform    |      |        |  |  |
| 2 Network     |      |        |  |  |
| 3 Lines       |      |        |  |  |
| 4 Diagnostics |      |        |  |  |
| P 11          | Back | Select |  |  |

VVX4xx Series

6. From the Network screen, Select TCP/IP Parameters

| Network |                    |                  |  |  |  |
|---------|--------------------|------------------|--|--|--|
| 1       | TCP/IP Parameters  | /IP Parameters > |  |  |  |
| 2       | Ethernet           | $\rightarrow$    |  |  |  |
| 3       | Network Statistics |                  |  |  |  |
| 4       | Neighbors          | >                |  |  |  |
|         | Back               | Select           |  |  |  |
|         |                    |                  |  |  |  |

VVX3xx Series

| Network              |      |        |  |  |  |
|----------------------|------|--------|--|--|--|
| 1 TCP/IP Parameters  |      |        |  |  |  |
| 2 Ethernet           |      |        |  |  |  |
| 3 Network Statistics |      |        |  |  |  |
| 4 Neighbors          |      |        |  |  |  |
| F 002 43/ Aust       | Back | Select |  |  |  |
| F 002 4V A           | Back | Select |  |  |  |

VVX4xx Series

7. Record the IPv4 address

| TCP/IP Parameters |   |                |     |  |
|-------------------|---|----------------|-----|--|
| IPv4 Parameters   |   |                |     |  |
| DHCP Enabled      |   |                |     |  |
| IPv4 Addr         |   | 192.168.42.114 |     |  |
| Subnet Mas        | k | 255.255.255.0  |     |  |
| IPv4 Gateway      |   | 192.168.42     | 2.1 |  |
|                   |   | Back           |     |  |

VVX3xx Series

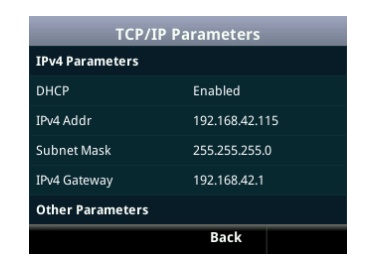

VVX4xx Series

8. To return back to the Desktop, press the Home key twice.

|                   |        |              | 10:18 AM  | _    | _        | Thu, Aug 10          |
|-------------------|--------|--------------|-----------|------|----------|----------------------|
|                   |        |              | \& 3416   |      |          | and Architecture and |
|                   |        | missed call  | 🚴 3416    |      |          |                      |
| \$ 3405           |        | , misseu cai | 🚴 3416    |      |          |                      |
| <b>0.</b> 0.405   |        |              | 💄 Day/Nig | ;ht  |          |                      |
| A 3405            |        |              |           |      |          |                      |
| 💑 <sup>3405</sup> |        |              |           |      |          |                      |
| New Call Page     | Pickup | More         | New Call  | Page | Intercom | More                 |